# Offline Tokens + FortiClient VPN

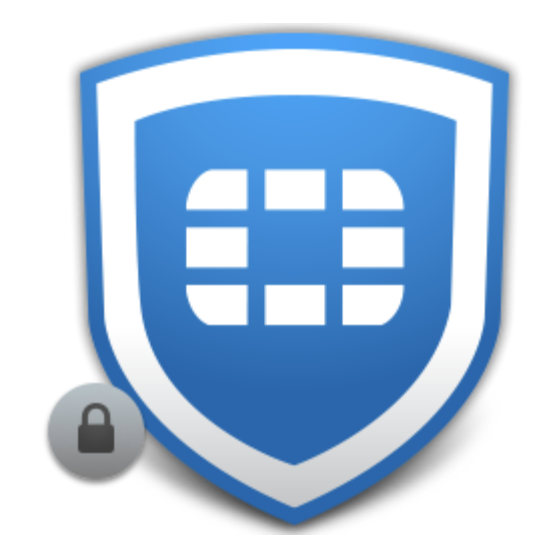

#### **BY IT SUPPORT**

**UPDATED MAY 10<sup>th</sup>, 2024** 

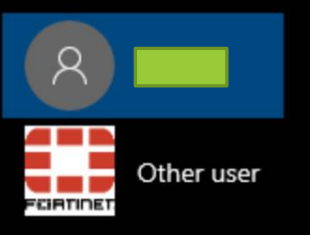

|            | Logged On          | i Eve       |
|------------|--------------------|-------------|
| Offline To | okens: Until 2023- | 03-02 17:37 |
| Password   |                    |             |
| OTD        |                    |             |

You can check when your tokens expire from your Windows lock screen.

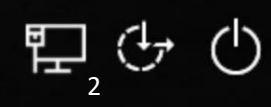

#### Welcome!

- FortiClient is the app used to connect your computer to the office using a VPN connection.
- You will use a VPN connection to download tokens for your computer.

| 🧧 FortiClient - Zero Trust Fabric Agent                                         |                                                 | - | × |
|---------------------------------------------------------------------------------|-------------------------------------------------|---|---|
| File Help                                                                       | 6                                               |   |   |
|                                                                                 |                                                 |   |   |
| <ul> <li>VOLVERABLE IT SCAN</li> <li>Notifications</li> <li>Settings</li> </ul> | VPN Name SDF Field Computers  Username Password |   |   |
| About                                                                           | Always Up                                       |   |   |
|                                                                                 |                                                 |   |   |
|                                                                                 |                                                 |   |   |

#### Available VPNs

- There are four choices to pick from.
- Due to network restrictions, you will use <u>SDF Field Computers</u> to connect.
- Contact <u>IT Support</u> if you experience trouble.

| FortiClient Zero Trust Fabric Agent<br>File Help |                                            | - | × |
|--------------------------------------------------|--------------------------------------------|---|---|
| 8                                                | 8                                          |   |   |
| X ZERO TRUST TELEMETRY                           |                                            |   |   |
|                                                  |                                            |   |   |
| WULNERABILITY SCAN                               |                                            |   |   |
| <b>!</b> Notifications                           | VPN Name SDF Field Computers 🗸             |   |   |
| 🔅 Settings                                       | Username Corporate VPNs<br>IPSec-HQ        |   |   |
| About                                            | SDF Field Computers<br>SSL-Falls<br>SSL-HQ |   |   |
|                                                  | Connect                                    |   |   |
|                                                  | Connect                                    |   |   |
|                                                  |                                            |   |   |
|                                                  |                                            |   |   |
|                                                  |                                            |   |   |

### Logging in

- Enter your username.
- Enter your password.
- Click Connect.

| FortiClient Zero Trust Fabric Agent |                              |     | _ | × |
|-------------------------------------|------------------------------|-----|---|---|
| 8                                   | 0                            |     |   |   |
| X ZERO TRUST TELEMETRY              |                              |     |   |   |
|                                     |                              |     |   |   |
| WULNERABILITY SCAN                  |                              |     |   |   |
| ! Notifications                     | VPN Name SDF Field Computers | • ≡ |   |   |
| 🔅 Settings                          | Username example             |     |   |   |
| 🗐 About                             | Password                     |     |   |   |
|                                     | Always Up                    |     |   |   |
|                                     | Connect                      |     |   |   |
|                                     |                              |     |   |   |
|                                     |                              |     |   |   |
|                                     |                              |     |   |   |

#### Connecting

 FortiClient will begin connecting to the VPN. This will take a few moments.

| FortiClient Zero Trust Fabric Agent<br>File Help |                      |                             |   | _ | × |
|--------------------------------------------------|----------------------|-----------------------------|---|---|---|
| 8                                                |                      | a                           |   |   |   |
| 🔆 ZERO TRUST TELEMETRY                           |                      |                             |   |   |   |
|                                                  |                      |                             |   |   |   |
| Hermitian Vulnerability Scan                     |                      |                             |   |   |   |
| ! Notifications                                  |                      | Status: 10%                 |   |   |   |
| 🛟 Settings                                       | VPN Name<br>Username | SDF Field Computers example | ~ |   |   |
| 🖽 About                                          | Password             |                             |   |   |   |
|                                                  |                      | Always Up                   |   |   |   |
|                                                  |                      | Disconnect                  |   |   |   |
|                                                  |                      |                             |   |   |   |
|                                                  |                      |                             |   |   |   |
|                                                  |                      |                             |   |   |   |
|                                                  |                      |                             |   |   |   |

#### Token Entry

Your token is the 6 digit one-time
 PIN generated by your FortiToken
 keyfob.

• Click OK.

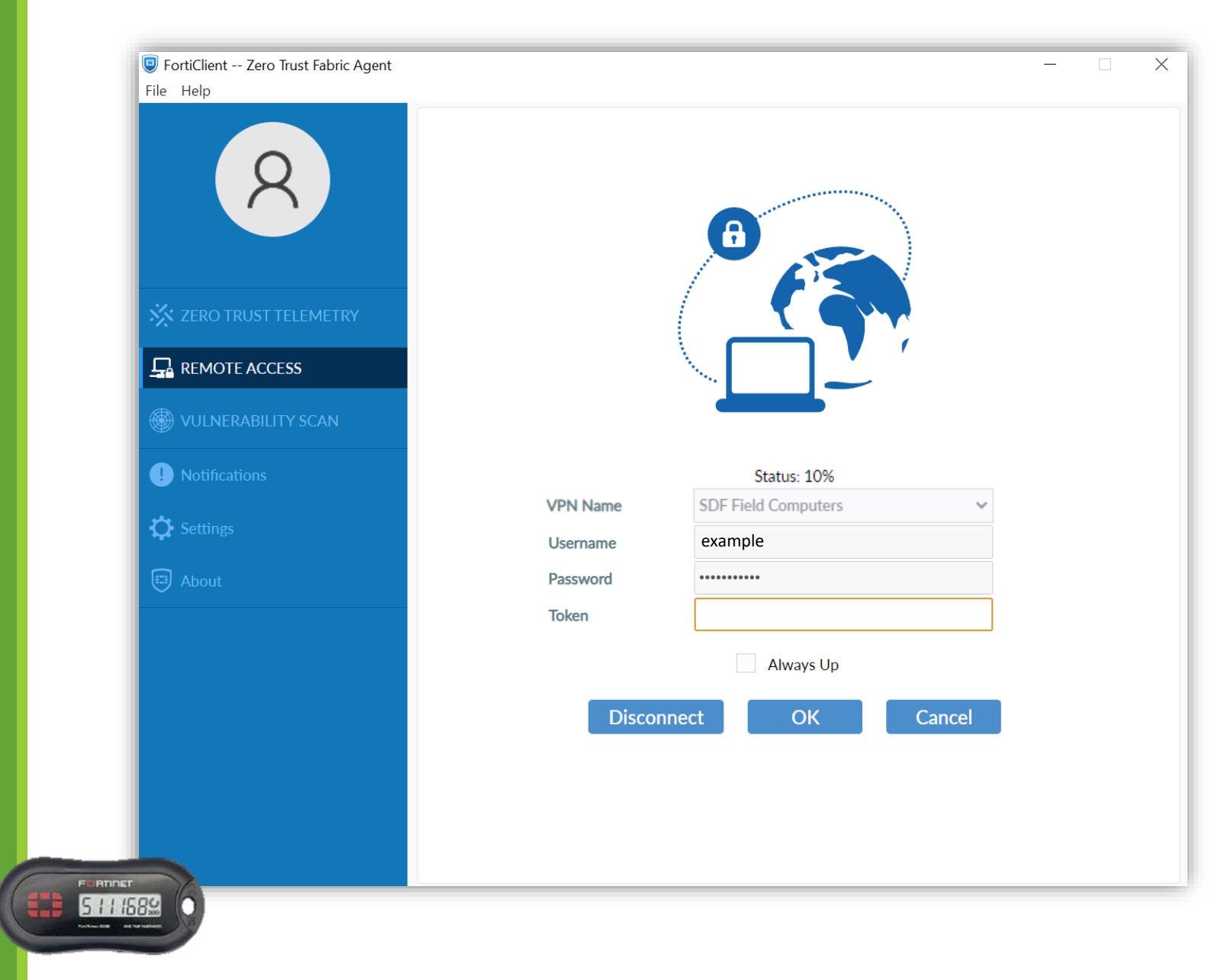

#### Connection Progress

- The Status percentage will show progress.
- If your connection does not progress, contact <u>IT Support</u>.

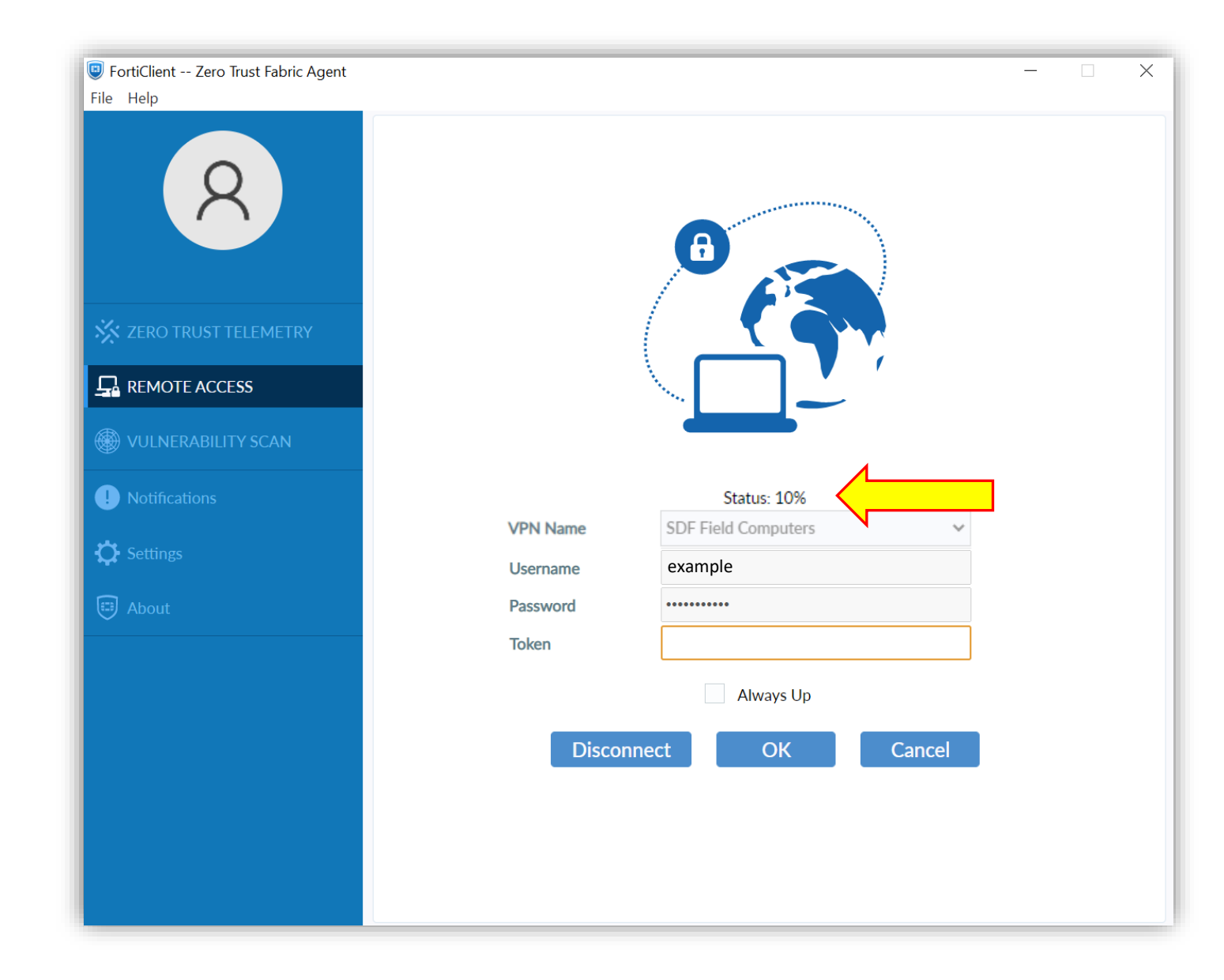

#### Connected

- Verify Bytes Received and Bytes Sent are incrementing.
- If you see a black window, please minimize.

|                    | FortiClient Zero Trust Fabric Agent<br>File Help  | _                            |   | × |
|--------------------|---------------------------------------------------|------------------------------|---|---|
|                    | 8                                                 | VPN Connected                |   |   |
|                    | X ZERO TRUST TELEMETRY                            |                              |   |   |
|                    |                                                   |                              |   |   |
|                    | WULNERABILITY SCAN                                | VPN Name SDF Field Computers |   |   |
|                    | Intersections                                     | Username example             |   |   |
|                    | C Settings                                        | Bytes Received 44.63 KB      |   |   |
|                    | <b>T</b>                                          | Bytes Sent 29.91 KB          |   |   |
|                    | About                                             | Disconnect                   |   |   |
|                    |                                                   |                              |   |   |
| -                  |                                                   |                              |   |   |
| C:\Windows\system3 | lyystemJ2/kmd.exe<br>2>\\]H-FS-01\netJogon\nl.vbs |                              |   |   |
|                    |                                                   |                              |   |   |
|                    |                                                   |                              |   |   |
|                    | ·                                                 |                              |   |   |
|                    |                                                   |                              |   |   |
|                    |                                                   |                              |   |   |
|                    |                                                   |                              | C | נ |

#### Lock your Computer

- Hold down the Windows key + L
- Sign in again to trigger the token download.
- Depending on your internet connection, wait a few minutes for your computer to download tokens.
- To check for successful download, lock your computer and check the date.

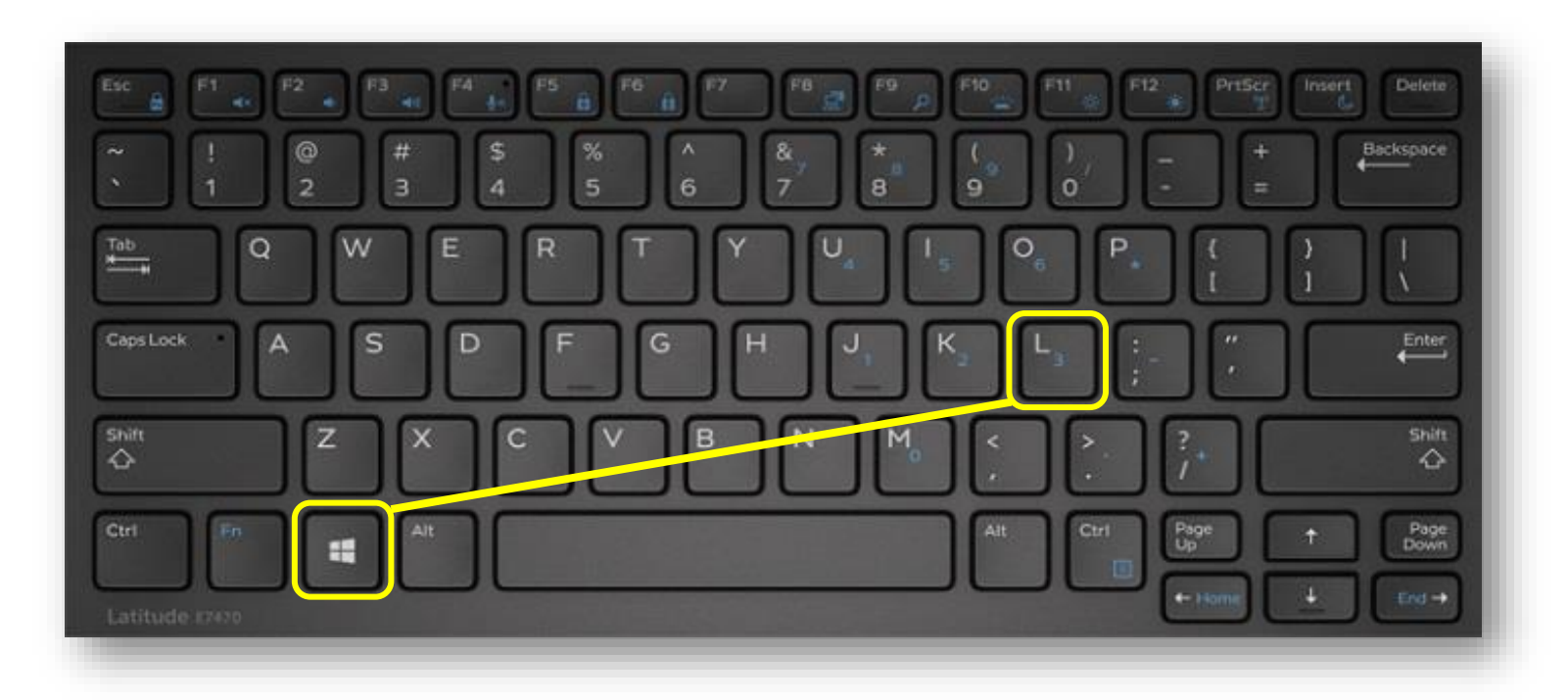

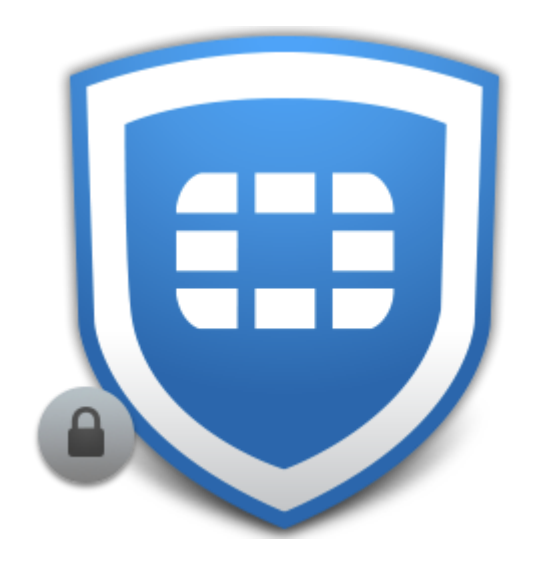

## Troubleshooting

CLICK HERE TO CONTACT IT SUPPORT